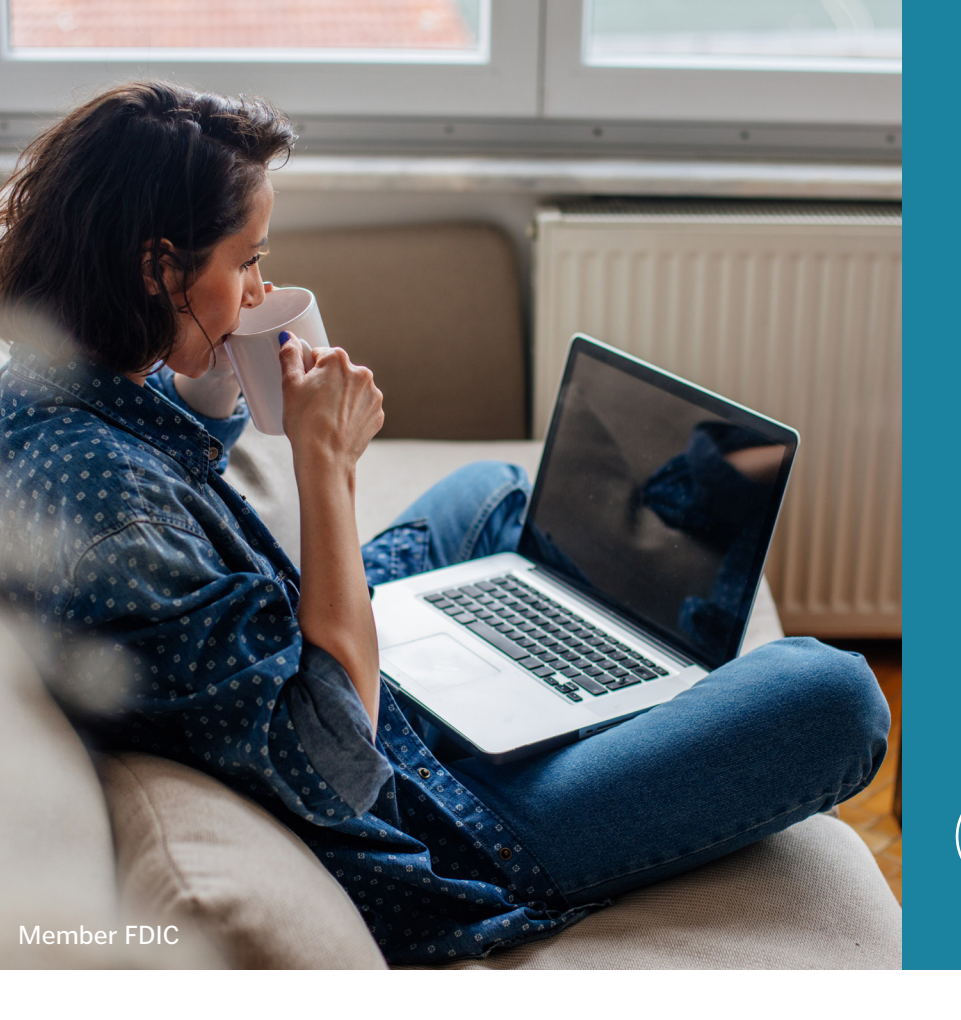

## Setting Security Code Delivery Preference to Text

Use these set-up instructions to receive your security code via text.

## SOUTHERN BANK

## HOW TO SET SECURITY CODE DELIVERY PREFERENCE TO TEXT

After enrolling to receive text notifications, you will be able to set text as your message delivery preference.

| Click the gear icon, located in the top |                               |                               | © 🖡 💁            |
|-----------------------------------------|-------------------------------|-------------------------------|------------------|
| right-hand corner.                      | Services & Settings           |                               |                  |
| Under Security Settings, select         | Security Settings             | Online Accounts               | Additional Links |
| Security Code Delivery.                 | Security Code Delivery        | Add Account                   | C Keeps Spending |
|                                         | Stop Check Payment            | Modify Access & Services      |                  |
|                                         |                               | Overdraft Options             |                  |
|                                         | Preferences                   |                               |                  |
|                                         | Add External Transfer Account | Banking Services              |                  |
|                                         | Email Marketing Preference    | Mobile App Management         |                  |
|                                         | Modify Account Access         | Request Documents             |                  |
|                                         | Transaction Categories        | Text Banking                  |                  |
|                                         | View Statements &             |                               |                  |
|                                         | Documents                     | Display Settings              |                  |
|                                         |                               | Account Nicknames             |                  |
|                                         |                               | Default History Configuration |                  |
|                                         |                               | Icons & Logos                 |                  |
|                                         |                               |                               |                  |
|                                         |                               |                               |                  |
|                                         |                               |                               |                  |

From this screen, click the check box beside your mobile phone number, then click *Submit* to receive your security code via text.

| Security Code Delivery Pref                                                   | erence                                                                      |                                                              |
|-------------------------------------------------------------------------------|-----------------------------------------------------------------------------|--------------------------------------------------------------|
| A Security Code can be sent to your                                           | chosen delivery modes when additional au                                    | thentication is required.                                    |
| Please select your preferred deliver<br>request. Click "Done" to return to th | y method for receiving these alerts and clic<br>e Services & Settings page. | ck "Submit" to process your                                  |
| Send Security Code via Email:                                                 | ✓ johnacustomer@gmail.com<br>(Primary email)                                |                                                              |
|                                                                               | customerjohn@yahoo.com (Secondary email)                                    |                                                              |
| Send Security Code via Text Alert:                                            | ✓ 000-000-0000 (Mobile)                                                     | This mobile phone number is enrolled to receive text alerts. |
|                                                                               |                                                                             | Submit Done                                                  |

If you are unable to select the checkbox next to your mobile phone number (it is grayed out), you are not enrolled to receive text alerts. To enroll, click the *Enroll to receive text alerts*\* link.

| A Socurit               | y Codo can bo cont to your                                   | choson dolivory modos when addit                                   | ional authentication is required   |
|-------------------------|--------------------------------------------------------------|--------------------------------------------------------------------|------------------------------------|
| A Securit               | ly code can be sent to your                                  | chosen delivery modes witen addit                                  | ional authentication is required.  |
| Please se<br>request. ( | elect your preferred deliver<br>Click "Done" to return to th | y method for receiving these alerts<br>e Services & Settings page. | and click "Submit" to process your |
| Sen                     | d Security Code via Email:                                   | ✓ johnacustomer@gmail.com<br>(Primary email)                       |                                    |
|                         |                                                              | Customerjohn@yahoo.com (Secor<br>email)                            | ndary                              |
| Send Se                 | curity Code via Text Alert:                                  | 000-000-0000 (Mobile)                                              | Enroll to receive text alerts*     |

Follow the prompts to complete enrollment. It will only take a few moments.

| Services & Settings                                                                                                    | Services & Settings                                                                                                    |
|----------------------------------------------------------------------------------------------------|----------------------------------------------------------------------------------------------------|
| Enroll your mobile number for text alerts (Step 1 of 3)                                                                                                    | Enroll your mobile number for text alerts (Step 2 of 3)                                                                                                    |
| <ul> <li>You are choosing to enroll XXX-XXX-0000 for text alerts.</li> <li>By selecting, you authorize Southern Bank to send SMS text notifications using the mobile number provided. When you give us your mobile number, we have permission to send you text notifications at that number regarding your Southern Bank accounts.</li> <li>Keep in mind, we will not charge you for any text messages, but your mobile phone service provider may. The frequency of messages may vary based upon which notifications you choose to receive.</li> <li>If you wish to not receive these text notifications you signed up for, text STOP to opt-out.</li> </ul> | A text message was sent on 2/23/2022 10:28:22 am CST to your mobile number<br>XXX-XXX-0000 from the number 203-633-0209.<br>Please enter the registration code provided in the text message:<br>Registration Code:<br>Resend code<br>Cancel Submit |
| Privacy Policy                                                                                                    | Services & Settings                                                                                                    |
| By clicking Continue, a registration code to be used in the next step will be sent to your mobile device.                                                                                                    | Enroll your mobile number for text alerts (Step 3 of 3)<br>Your mobile phone number has been successfully enrolled to receive text alerts from Southern Bank.                                                                                      |
| Cancel Continue                                                                                                    | Done                                                                                                    |
|                                                                                                    |                                                                                                    |

If a mobile phone number is not available to select, your mobile number hasn't been added to your profile settings, or it may be in the wrong field.

| Security Code Delivery Preference                                                                                                    |                                |  |
|----------------------------------------------------------------------------------------------------|--------------------------------|--|
| A Security Code can be sent to your chosen delivery modes when additional a                                                                                                 | uthentication is required.     |  |
| Please select your preferred delivery method for receiving these alerts and click "Submit" to process your request. Click "Done" to return to the Services & Settings page. |                                |  |
| Send Security Code via Email: 🗹 johnacustomer@gmail.com                                                                                                    |                                |  |
| (Primary email)                                                                                                    |                                |  |
| customerjohn@yahoo.com (Secondary email)                                                                                                    |                                |  |
| Send Security Code via Text Alert: Not Set (Mobile)                                                                                                    | Enroll to receive text alerts* |  |
|                                                                                                    | Submit Done                    |  |

Follow the steps below to add your mobile phone number to your profile settings. If your phone number is wrong, you'll follow the same steps to correct it.

## ADD A PHONE NUMBER TO YOUR CONTACT INFORMATION

In the upper right-hand corner, click the dropdown arrow next to your name, then select *Contact Information.* 

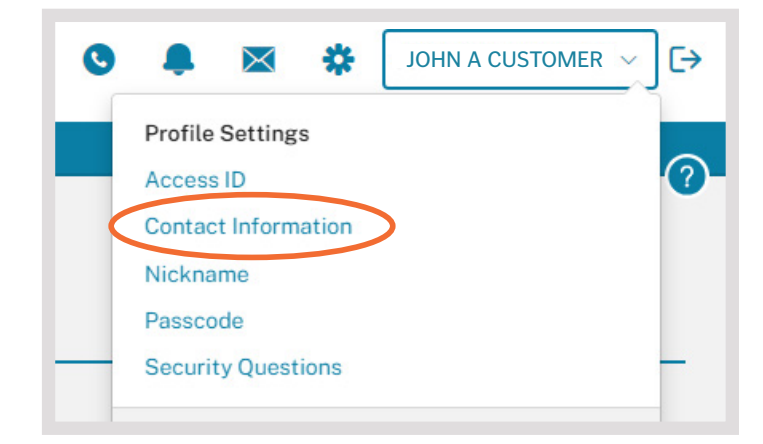

Ensure that your mobile phone number is correct and in the field for Mobile Phone. Click *Submit*.

| Profile Setting                                    | (S                                             |                                                                                                    |
|----------------------------------------------------|------------------------------------------------|----------------------------------------------------------------------------------------------------|
| Change Contact Info                                | ormation                                       |                                                                                                    |
| * For which accounts do you wish t                 | o change your contact information at Southe    | ern Bank?                                                                                                    |
| All of my accounts with South                      | thern Bank                                     |                                                                                                    |
| $\bigcirc$ Some of my accounts with S              | outhern Bank (Pending verification of owners   | hip by Southern Bank)                                                                                                    |
| For changing contact information c<br>information. | n all of your accounts with Southern Bank si   | mply update any information below. The information has been populated with your Online Banking user profile                                |
| Once you have modified the inform                  | ation click "Submit" to send your requested o  | change(s) to Southern Bank.                                                                                                    |
| IOTE: This change will also be app                 | lied to your Online Banking user profile infor | mation.                                                                                                    |
| Email Addresses                                    |                                                |                                                                                                    |
| Phone Numbers                                      |                                                |                                                                                                    |
| * Day Phone                                        |                                                |                                                                                                    |
| Evening Phone                                      |                                                |                                                                                                    |
| Fax:                                               |                                                |                                                                                                    |
| Mobile Phone:                                      | 000-000-0000                                   | This mobile phone number can be designated to receive any Notify Me Alert notifications.                                                   |
|                                                    |                                                | If you add or update your mobile phone number, you will be prompted to enroll your mobile number for receiving alerts" on the next screen. |
|                                                    |                                                | * Message and data rates may apply.                                                                                                    |
| Alternate Phone:                                   |                                                | Can be a landline or a mobile number.                                                                                                    |